# Manual de orientação do mapeamento no SCDE

Câmara de Comercialização de Energia – CCEE 2020

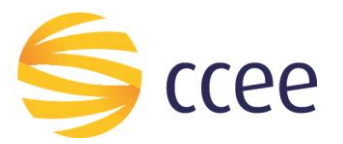

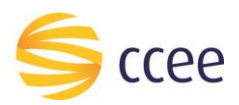

## Sumário

| 1.  | Apr  | eser  | ntação                                 | 2  |
|-----|------|-------|----------------------------------------|----|
| 1   | .1.  | Pro   | pósito                                 | 2  |
| 1   | .2.  | Púb   | olico Alvo                             | 2  |
| 2.  | Pes  | quis  | a de mapeamento                        | 2  |
| 2   | .1.  | Ace   | esso à Ferramenta                      | 2  |
| 2.2 | . Р  | esqu  | Jisa                                   | 3  |
|     | 2.2. | 1.    | Pesquisa de pontos mapeados            | 3  |
|     | 2.2. | 2.    | Pesquisa de solicitações de mapeamento | 4  |
| 3.  | Soli | icita | ção de mapeamento                      | 5  |
| 3   | .1.  | Soli  | icitar o mapeamento                    | 5  |
| 3   | .2.  | Res   | gatar a solicitação                    | 9  |
| 4.  | Vali | idaçã | ão da solicitação                      | 10 |
| 5.  | Dov  | vnlo  | ad do Parecer de Localização.          | 12 |
| 6.  | Rev  | visão | o do Mapeamento                        | 13 |

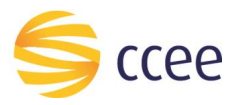

#### 1. Apresentação

#### 1.1. Propósito

Este documento tem por finalidade demonstrar como é realizado o mapeamento de pontos de medição e as atividades que as abrangem, como solicitação, validação e eventuais consultas. Estas ferramentas encontram-se no Sistema de Coleta de Dados de Energia – SCDE.

#### 1.2. Público Alvo

O público alvo deste material são os Agentes das classes Distribuidor, Transmissor, Gerador, Consumidor Livre ou Consumidor Especial que necessitem realizar mapeamentos de pontos de medição.

#### 2. Pesquisa de mapeamento

#### 2.1. Acesso à Ferramenta

Após o usuário acessar o Ambiente de Operações da CCEE com o perfil de acesso ao SCDE, ele deverá procurar pelo Sistema de Coleta de dados de Energia - SCDE (1). (Figura 1).

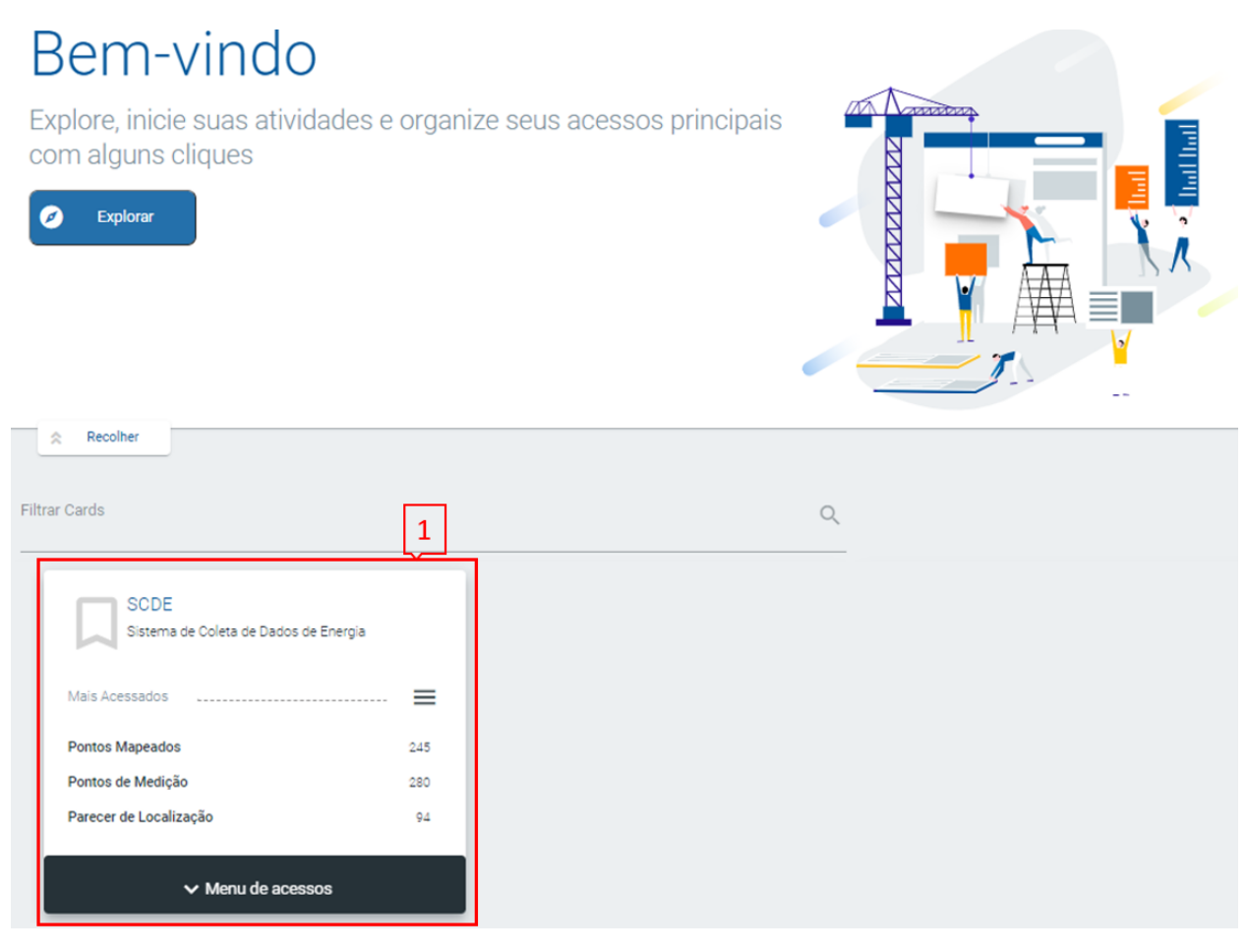

Figura 1: Ambiente de Operações da CCEE

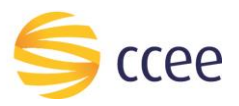

Na tela inicial do ambiente, clique em "Menu de Acessos" (2) do SCDE, aproxime o mouse do ícone "Cadastro" (3), em seguida selecione a opção "Pontos Mapeados" (4) (Figura 2).

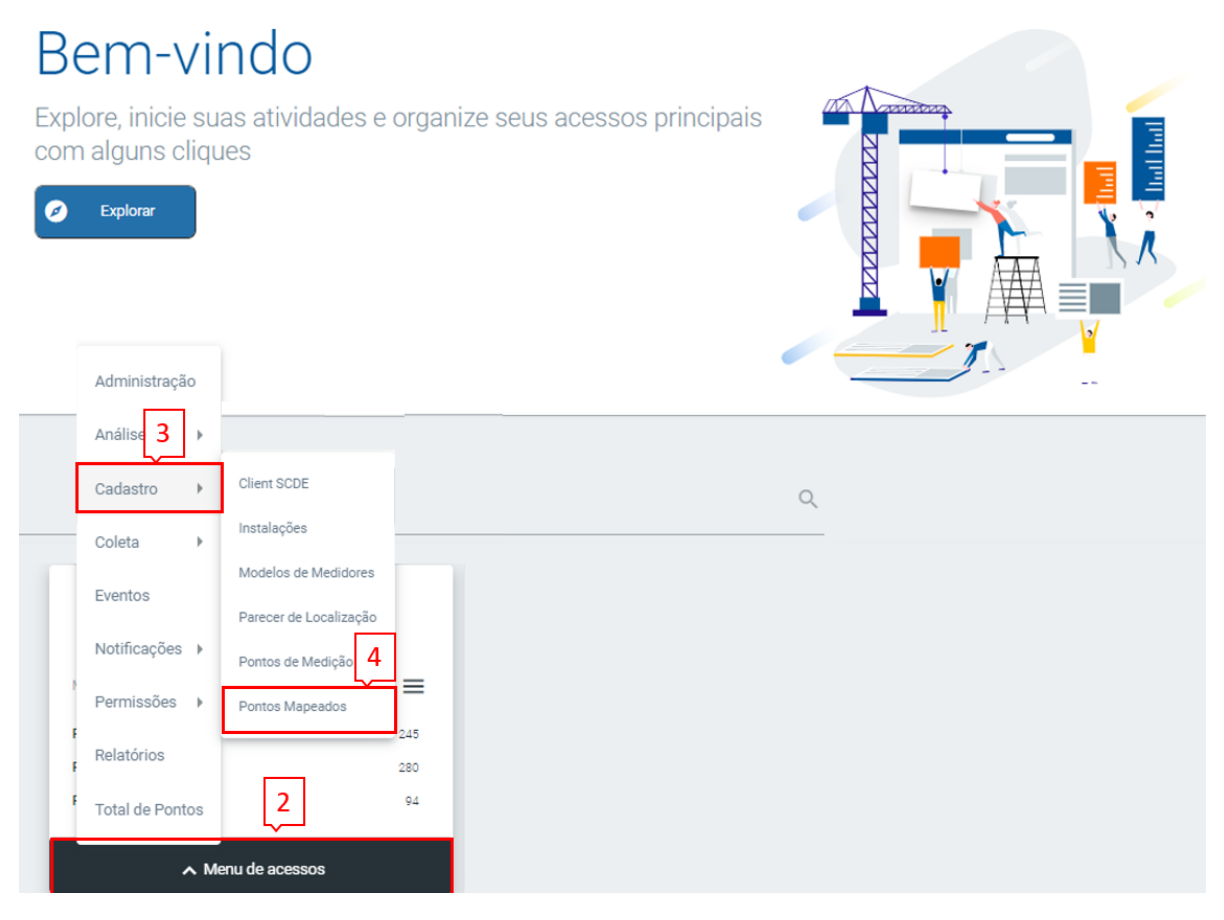

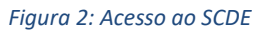

#### 2.2. Pesquisa

O usuário com acesso ao SCDE poderá visualizar todas as solicitações ou os pontos de medição de qualquer empresa que o usuário tem acesso, através da tela de Pontos Mapeados.

#### 2.2.1. Pesquisa de pontos mapeados

Com acesso a tela de Pontos Mapeados no SCDE, o usuário poderá pesquisar os pontos mapeados (4), através de qualquer um dos filtros disponíveis, sendo eles:

- -O perfil do agente utilizando a sigla ou CNPJ (5);
- -O tipo do agente (6);
- -O código de 13 dígitos (7);
- -A descrição do ponto mapeado (8);
- -O status do ponto (mapeado, cadastrado, desativado ou contingência) (9);
- -O CEG (Código Único de Empreendimento de Geração) (10);
- -A UC (Unidade Consumidora) (11);
- -O número do Parecer de Localização (12);

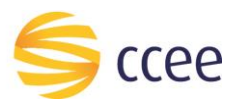

### -O ano do Parecer de Localização (13).

| (Figura 3).<br>/ocê está em: unknown / Cadastro / Pontos mapeados |                         |                                                                                                    |
|-------------------------------------------------------------------|-------------------------|----------------------------------------------------------------------------------------------------|
| Pontos mapeados<br>Pesquisa de pontos mapeados                    |                         | Ações <del>▼</del>                                                                                                    |
| Pesquisa 4                                                        |                         | 2                                                                                                    |
| Consultar por<br>Mapeados Solicitações                            |                         |                                                                                                    |
| Agente<br>Perfil 5                                                | Ponto Mapeado<br>Código | Descrição 8                                                                                                    |
| Agente                                                            | 9                       | 12 13                                                                                                    |
| Tipo Conectante Conectado Penalidade                              | Status CEG CEG          | UC         II         Nº do Parecer         II         Ano         III           Image: Image: Im |
| Q Pesquisar Z Limpar                                              |                         |                                                                                                    |
|                                                                   |                         |                                                                                                    |
|                                                                   |                         |                                                                                                    |

Figura 3: Pesquisa de pontos mapeados no SCDE

#### 2.2.2. Pesquisa de solicitações de mapeamento

Com acesso a tela de Pontos Mapeados no SCDE, será possível pesquisar as solicitações de mapeamento (14), através de qualquer um dos filtros disponíveis, sendo eles:

-O perfil do agente utilizando a sigla ou CNPJ (15);

-O tipo do agente (16);

-O número do Parecer de Localização (17);

-O ano do Parecer de Localização (18);

-Situação da Solicitação (19) (Modo Rascunho; Enviado para validação; Validação recusada; Enviado para Aprovação; Solicitação reprovada; Solicitação cancelada.);

-Tipo de Solicitação (20) (Solicitação de inclusão ou Revisão de Mapeamento);

Período (21) (Solicitações da última semana, último mês ou em um período selecionado). (Figura 4).

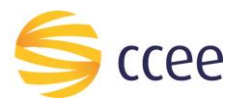

| Você está em: unknown / Cadastro / Pont<br>Pontos mapeados<br>Pesquisa de pontos mapeados | os mapeados     |                                           |                            |                                | Ações 🗸 |
|-------------------------------------------------------------------------------------------|-----------------|-------------------------------------------|----------------------------|--------------------------------|---------|
| Pesquisa                                                                                  | _               |                                           |                            |                                | 2       |
| Consultar por<br>Mapeados Soli                                                            | 14<br>icitações |                                           |                            |                                |         |
| Solicitações em aberto                                                                    |                 | Tipo de Agente                            |                            | № do Parecer de Localização 17 | Ano 18  |
| Situação da Solicitação                                                                   | 19              | Medição Conectante<br>Tipo de Solicitação | Conectado Penalidade<br>20 | Período                        | 21      |
| Selecione<br>Q Pesquisar 🝠 Limpar                                                         | ~               | Selecione                                 | ~                          | Selecione                      | ~       |

Figura 4: Pesquisa de solicitações de mapeamento

## 3. Solicitação de mapeamento

#### 3.1. Solicitar o mapeamento

Com acesso a tela de Pontos Mapeados, o usuário do agente de medição poderá iniciar uma solicitação clicando em Ações (19) e posteriormente em Novo ponto mapeado (20). (Figura 5).

| Você está em: unknown / Cadastro / Pontos mapeados<br>Pontos mapeados<br>Pesquisa de pontos mapeados |                                                           |                                 | 19<br>20 Ações -<br>+ Novo ponto mapeado |
|----------------------------------------------------------------------------------------------------|-----------------------------------------------------------|---------------------------------|------------------------------------------|
| Pesquisa                                                                                             |                                                           |                                 | 2                                        |
| Consultar por<br>Mapeados Solicitações<br>Solicitações em aberto                                     |                                                           |                                 |                                          |
| Agente                                                                                               | Tipo de Agente<br>Medição Conectante Conectado Penalidade | № do Parecer de Localização Ano |                                          |
| Situação da Solicitação                                                                              | Tipo de Solicitação                                       | Período                         |                                          |
| Selecione 🗸                                                                                          | Selecione                                                 | Selecione                       | ~                                        |
| Q Pesquisar <i>3</i> Limpar                                                                          |                                                           |                                 |                                          |

Figura 5: Iniciar uma nova solicitação de mapeamento

Neste momento, irá habilitar a tela para preenchimento das informações do ponto a ser mapeado conforme a Figura 6, os campos a serem preenchidos são eles:

#### Dados do agente

- Medição: O perfil selecionado já estará selecionado conforme o perfil selecionado no canto superior direito da tela pelo usuário.

- "Conectado" (21): Podem ser selecionados perfis de Distribuidoras, Permissionárias ou Transmissoras acessadas ou Geradores com geração bruta. A pesquisa pode ser

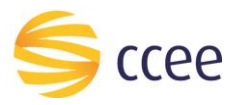

realizada tanto pela Sigla ou CNPJ do Agente.

- "Conectante" (22): Podem ser selecionados perfis de Distribuidoras, Geradores ou Consumidores que se conectam à rede de distribuição ou transmissão. A pesquisa pode ser realizada tanto pela Sigla ou CNPJ do Agente. *Dados do ponto:* 

- "Descrição do ponto mapeado" (23): Descrição do ponto utilizada para referência de consulta.

O padrão geralmente utilizado é o nome da subestação, o equipamento (entrada, trafo, linha e outros) e nível de tensão em kV.

Para uma unidade consumidora, sugere-se utilizar a sigla do agente e a localização física, por exemplo, para um grande empreendimento, pode-se utilizar o nome da cidade ou para um pequeno empreendimento pode-se utilizar o bairro ou rua. O equipamento pode ser entrada 1, entrada 2 ou alimentador do consumidor. Por fim deve ser informado nível de tensão.

Exemplo: SIGLA CIDADE – ENTRADA 1 13,8 KV

Para consumidor localizado em shopping ou condomínio, pode se utilizar o nome do shopping seguido do equipamento (alimentador) e por fim o nível de tensão.

Exemplo: SHOPPING - ALIM SIGLA 13,8 KV

Interligação Internacional SISOL).

Para uma unidade geradora, sugere-se utilizar o ponto de conexão de acordo com o Parecer de acesso, seguido do nome da usina, o tipo da geração (liquida ou bruta) e por fim nível de tensão

Exemplo: SUBESTACAO DA CONEXAO – NOME DA USINA GERACAO LIQUIDA 138 KV

Lembrando que o sistema não aceita letras minúsculas e caracteres especiais neste campo.

-"Consumidor Livre ou Especial" (24): Para pontos de medição de consumidor livre ou especial.

- "Nível de tensão regulamentar "(25): Nível de tensão do ponto de conexão.
- "Topologia" (26): Tipo de conexão do empreendimento ao sistema elétrico (Rede básica, DITC, Distribuição, Geração, ICG ou Instalação Compartilhada).

- "Natureza" (27): Tipo da característica do empreendimento (Intercâmbio de Submercado, Rateio de Perdas, Interligação Internacional, Consumo, Geração ou

- "UC" (Código da unidade consumidora) ou "CEG": Código Único de Empreendimento de Geração definido pela ANEEL. (28) Obs: Dependendo da natureza selecionada irá

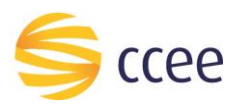

habilitar o campo de UC ou CEG, se for natureza consumo irá habilitar o preenchimento da UC, se for natureza geração irá habilitar o preenchimento do CEG.

- "Pedido de excepcionalidade" (29): Deve ser selecionado este campo para os casos em que houver excepcionalidade

- "Nível de tensão reflexivo" (30): Nível de tensão da instalação da medição.

- "Tipo excepcionalidade" (31): Tipo da excepcionalidade do ponto de medição.

- "+" (32): Botão para inserir mais um ponto na solicitação.

- "Observações" (33): Neste campo deve ser inserida informações que auxiliem o agente contraparte e a CCEE a analisar a solicitação, como por exemplo, endereço completo, CNPJ do agente e demais particularidades do ponto de medição.

- "Diagrama unifilar" (34): Incluir diagrama unifilar que possua a representação simplificada da conexão até a rede básica.

- "Parecer de Acesso" (35): Parecer de Acesso da conexão emitido pela distribuidora ou ONS.

- "Outorga" (36): Ato Autorizativo do empreendimento emitido pelo Órgão responsável.

- "Outros Documentos" (37): Caso necessário, insira outros documentos que possam ser utilizados no processo de mapeamento.

- "Botão de gravar" (38): Ao preencher todas as informações, o usuário poderá gravar a solicitação, ao clicar neste botão a solicitação ficará salva em modo rascunho.

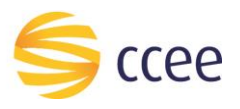

| Solicitar novo ponto mapeado                                                            |                                         |                                                            | ¥     |
|-----------------------------------------------------------------------------------------|-----------------------------------------|------------------------------------------------------------|-------|
| Dados do Agente                                                                         | 21                                      | 22                                                         |       |
| Medição * 📵                                                                             | Conectado *                             | Conectante * ()                                            |       |
| Produtor Independente                                                                   | nome do agance                          | Home do ogune                                              | 32    |
| Novo Ponto                                                                              |                                         |                                                            | +     |
| Dados do ponto                                                                          |                                         |                                                            |       |
| Descrição do ponto mapeado 🕲                                                            |                                         | Opções ()                                                  |       |
| SE                                                                                      |                                         | Geração Bruta Serviço Ancilar Consumidor Livre ou Especial |       |
| Nivel de Jensao Regulamentar (KV) * 😈 🚺 🗾                                               | Selecione                               | V Não possui UC                                            |       |
| • Excepcionalidade                                                                      |                                         |                                                            |       |
| 29<br>Pedido de excepcionalidade                                                        | 21                                      |                                                            |       |
| Nível de tensão reflexivo (kV) 0                                                        | Tipo excepcionalidade 0 51<br>Selecione | Compensação de Perdas em Transformadores 🕕                 |       |
|                                                                                         | _] []                                   | -                                                          |       |
| Observações do agente * 1500 caracteres restantes                                       |                                         |                                                            |       |
|                                                                                         |                                         |                                                            | h     |
| Diagrama Unifilar 🛛 * 34                                                                |                                         |                                                            |       |
| Selecione os arquivos no seu computador<br>Escolher arquivos Nenhum arquivo selecionado |                                         |                                                            |       |
| Parecer de Acesso a * 25                                                                |                                         |                                                            |       |
| Selecione os arquivos no seu computador                                                 |                                         |                                                            |       |
| Escolher arquivos Nenhum arquivo selecionado                                            |                                         |                                                            |       |
| Outorga 🛛 * 36                                                                          |                                         |                                                            |       |
| Selecione os arquivos no seu computador<br>Escolher arquivos Nenhum arquivo selecionado |                                         |                                                            |       |
| Outros documentos 0 27                                                                  |                                         |                                                            |       |
| Selecione os arquivos no seu computador                                                 |                                         |                                                            |       |
| Escolher arquivos Nenhum arquivo selecionado                                            |                                         |                                                            |       |
| (*) Preenchimento obrigatório                                                           |                                         | 38                                                         |       |
|                                                                                         |                                         | 🖺 Gravar 🗲 V                                               | oltar |

#### Figura 6: Solicitação de mapeamento (dados do agente e dados do ponto)

Após gravar a solicitação, será habilitado o botão para "Atualizar" (39) e para "Solicitar Validação" da contraparte (40). (Figura 7).

Ao clicar em "Solicitar Validação" a solicitação de mapeamento ficará pendente de validação da contraparte. O agente contraparte por sua vez, irá receber um e-mail informando que existe uma solicitação aguardando validação.

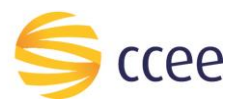

| Diagrama Unifilar 🛛 *                                                                   |                                            |
|-----------------------------------------------------------------------------------------|--------------------------------------------|
| Selectone os arquivos no seu computador<br>Escolher arquivos selectionado               |                                            |
| Parecer de Acesso 0                                                                     |                                            |
| Selecione os arquivos no seu computador<br>Escolher arquivos Nenhum arquivo selecionado |                                            |
| Outorga 0                                                                               |                                            |
| Selecione os arquivos no seu computador<br>Escolher arquivos aleccionado                |                                            |
| Outros documentos o                                                                     |                                            |
| Selectone os arquivos no seu computador<br>Escolher arquivos alectionado                |                                            |
| > Histórico do mapeamento                                                               |                                            |
| (*) Preschimento obrigatório                                                            | 39 40                                      |
|                                                                                         | 🖹 Atualizar 🖪 Solicitar Validação 🗲 Voltar |

Figura 7: Botão de solicitar validação

#### 3.2. Resgatar a solicitação

Após enviar a solicitação para validação da contraparte, é possível resgatá-la e realizar eventuais ajustes, neste caso, a solicitação irá retornar para o status anterior em modo rascunho, assim o agente de medição poderá realizar as alterações e reenviar para validação da contraparte.

Para resgatar a solicitação, o usuário com acesso ao SCDE deverá visualizar as solicitações pendentes de validação na tela de pesquisa de solicitações através do filtro de "Enviado para validação" (41).

| Pesquisa                                             |                                |               |                               | ×                       |
|------------------------------------------------------|--------------------------------|---------------|-------------------------------|-------------------------|
| Consultar por                                        |                                |               |                               |                         |
| Mapeados Solicitações                                |                                |               |                               |                         |
| Solicitações em aberto                               |                                |               |                               |                         |
| Agente                                               | Tipo de Agente                 |               | № do Parecer de Localização   | Ano                     |
|                                                      | Medição Conectante Conectado   | Penalidade    |                               |                         |
| Situação da Solicitação                              | Tipo de Solicitação            |               | Período                       |                         |
| Enviado para validação                               | Selecione                      | ~             | Selecione                     | ~                       |
| Q Pesquisar 🝠 Limpar                                 |                                |               |                               |                         |
| Resultados                                           |                                |               |                               |                         |
|                                                      |                                |               | Resulta                       | dos por Página: 10 🗸 🗸  |
| Data da Solicitação Agente Medição Agente Conectante | Agente Conectado Nº do Parecer | Quantidade Ti | po Situação                   | Ações 42                |
|                                                      |                                | In            | clusão Enviado para validação | Q Visualizar 🗲 Resgatar |

Para resgatar é necessário que o usuário clique em "Resgatar" (42). (Figura 8).

Figura 8: Resgatar a solicitação

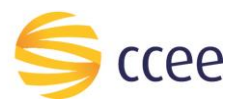

#### 4. Validação da solicitação

O agente contraparte irá receber um e-mail informando que a solicitação de mapeamento foi enviada para validação, neste momento, o usuário com acesso ao SCDE poderá visualizar as solicitações pendentes de validação na tela de pesquisa de solicitações através do filtro de "Enviado para validação" (43).

Para validar é necessário que o usuário clique em "Visualizar" (44). (Figura 9).

| Você está em: unknown / Cadastro / Pontos      | s mapeados     |                   |                     |            |               |            |                          |          |                                      | Acões 🖛  |
|------------------------------------------------|----------------|-------------------|---------------------|------------|---------------|------------|--------------------------|----------|--------------------------------------|----------|
| Pontos mapeados<br>Pesquisa de pontos mapeados |                |                   |                     |            |               |            |                          |          |                                      | 14000    |
| Pesquisa                                       |                |                   |                     |            |               |            |                          |          |                                      | 2        |
| Consultar por                                  |                |                   |                     |            |               |            |                          |          |                                      |          |
| Mapeados                                       | Solicitações   |                   |                     |            |               |            |                          |          |                                      |          |
| Solicitações em aberto                         |                |                   |                     |            |               |            |                          |          |                                      |          |
| Agente                                         |                |                   | Tipo de Agente      |            |               |            | Nº do Parecer de Localiz | ação     | Ano                                  |          |
|                                                |                |                   | Medição             | Conectante | Conectado     | Penalidade |                          |          |                                      |          |
| Situação da Solicitação                        | 43             |                   | Tipo de Solicitação |            |               |            | Período                  |          |                                      |          |
| Enviado para validação                         |                | Ý                 | Selecione           |            |               | ~          | Selecione                |          |                                      | ~        |
| Q Pesquisar 🖉 Limpar                           |                |                   |                     |            |               |            |                          |          |                                      |          |
| Resultados                                     |                |                   |                     |            |               |            |                          |          |                                      |          |
| Data da Solicitação                            | Agente Medição | Agente Conectante | Agente Conectado    | o í        | Nº do Parecer | Quantidade | Tipo                     | Situação | Resultados por Pagma: 10<br>44 Ações | ~        |
|                                                |                |                   |                     |            |               |            |                          |          | Q Visualizar                         | Reprovar |

Figura 9: Pesquisa de solicitações pendentes de validação

Após clicar no botão validar irá abrir a tela da solicitação do mapeamento com todos os dados preenchidos pelo agente de medição, assim a contraparte deve conferir se os dados estão corretos, caso positivo o usuário deve clicar em "Validado" (45) no ponto de medição, e posteriormente em "Validar (46), caso negativo, basta o usuário clicar em "Reprovar" (47) (Figura 10).

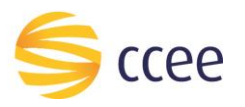

| Vool enti em ulenove / Catetto / Ponto mapeados / Ponto mapeado<br>Ponto mapeado<br>Veuelación de ponto mapeado |               |
|----------------------------------------------------------------------------------------------------|---------------|
| Ponto mapeado                                                                                                   | 1             |
| Dados do Agente                                                                                                 |               |
| Medigle* 0 Conestante* 0                                                                                        |               |
| Restantis Restantis Consolida Egenti                                                                            |               |
|                                                                                                    |               |
| Dados do ponto                                                                                                  |               |
| Descrição do ponto mapedo 0 Opples 0 SE Oraumidor Livre ou Especial                                             |               |
| Nivel de Tensão Regulamentar (M) * O Topologia * O Natureza * O UC O                                            |               |
| V V II Não possú UC                                                                                             |               |
| Justifique a southeria de VC *                                                                                  |               |
| 45                                                                                                    | 4             |
| Visidado  Excepcionalidade                                                                                      |               |
| · •••••                                                                                                    |               |
| Stuação do ponto Perecer de Localização Pontos do Perecer de Localização                                        |               |
|                                                                                                    |               |
| Observações do agonte 1488 caracteres restantes                                                                 |               |
|                                                                                                    | h             |
| Diagrama Unifilar                                                                                               |               |
| Nome Tamanho Ataalização Desabilitado Unaírio                                                                   | Ações         |
|                                                                                                    | A Download    |
| (*) Preendimenta abrigatora 46 47                                                                               |               |
| 👍 Walder 🔍 Rep                                                                                                  | over 🔶 Voltar |

Figura 10: Validação do mapeamento

Em ambos os casos, tanto para validar como para recusar, é necessário inserir um comentário (48), após inserir o comentário é necessário clicar em "Validar" (49) novamente. (Figura 11).

| Vock està emi curkinosoni / Castastro / Ponto mapeadois / Ponto mape<br>Ponto mapeado<br>Visuslasedo da solicitação de ponto mapeadois<br>Ponto mapeado<br>Dados do Agente<br>Medição * 0<br>Conectas<br>Ponto mapeado<br>Ponto mapeado | ≡ \$ccee |                                             |                        | 훢 🕾 😝 |
|----------------------------------------------------------------------------------------------------|----------|---------------------------------------------|------------------------|-------|
| Ponto mapeado<br>Dados do Agente<br>Medição * 0<br>Dados do ponto<br>Dados do ponto                                                                                                    |          | Confimar validação<br><sub>Comentário</sub> | 48                     |       |
| Dados do Agente                                                                                                    |          |                                             |                        |       |
| Medição" 0 Conector                                                                                                    |          |                                             | 49<br>Fechar d Validar |       |
| Dados do ponto                                                                                                    |          | Conectad                                    |                        |       |
| Dados do ponto                                                                                                    |          |                                             |                        |       |
| Dados do ponto                                                                                                    |          |                                             |                        |       |
| Paral & American and A                                                                                                    |          |                                             |                        |       |
|                                                                                                    |          |                                             |                        |       |
| SE Geração Bruta Serviço Ancilar 📰 Consumidor Livre ou Especial                                                                                                    |          |                                             |                        |       |
| Nivel de Tensão Regulamentar (NV) * 3 Topologia * 0 Natureza * 0 UC * 0                                                                                                    |          |                                             |                        |       |

Figura 11: Comentário de validação

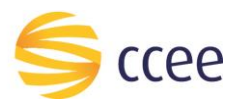

Obs: Conforme item 3.32. Módulo 1 – Agentes, Submódulo 1,2 – Cadastro de agentes, do Procedimento de Comercialização a solicitação mencionada na premissa anterior deve ser validada no sistema pela contraparte em até cinco dias úteis (5du). A CCEE também tem cinco dias úteis para analisar a solicitação após a aprovação da contraparte.

Se a solicitação for aprovada pela CCEE, os agentes envolvidos irão receber um e-mail informando sobre a finalização deste processo e que o Parecer de Localização está disponível para download diretamente no SCDE, se a solicitação for reprovada pela CCEE, o processo irá retornar para o agente de medição realizar os ajustes, neste caso os agentes também receberão e-mails informativos.

#### 5. Download do Parecer de Localização.

Após receber o e-mail informando sobre a finalização do mapeamento, os agentes envolvidos poderão realizar o download do parecer na tela de Pontos mapeados no SCDE, é possível pesquisar pelo Número do Parecer, Perfil do Agente ou qualquer um dos filtros disponíveis.

Ao pesquisar, é necessário clicar em "Visualizar" **(50)** (Figura 12) e depois em "Dowload" **(51)** no campo de Pareceres de Localização (Figura 13).

| Pesquisa                                        |                         |           | 2                           |
|-------------------------------------------------|-------------------------|-----------|-----------------------------|
| Consultar por Solicitações                      |                         |           |                             |
| Agente                                          | Ponto Mapeado           |           |                             |
| Perfil<br>Agente                                | Código                  | Descrição |                             |
| Tipo<br>Medição Conectante Conectado Penalidade | Status CEG              | UC        | Nº do Parecer Ano           |
| Q Pesquisar 🖋 Limpar                            |                         |           |                             |
| Resultados                                      |                         |           |                             |
| Agente Medicão Agente Conectante Agente Conecta | do Códizo Nº do Parecer | Descrição | Resultados por Página: 10 V |
| Aqui haverá informaç                            | ões do ponto mapeado    |           | Mapeado Q Visualizar        |

Figura 12: Visualizar o ponto mapeado

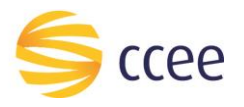

| Dados do Agente                                |                       |                          |                                  |             |                      |            |            |
|------------------------------------------------|-----------------------|--------------------------|----------------------------------|-------------|----------------------|------------|------------|
| Medição * O                                    | Conectado * 🛈         |                          | Conectante * O                   |             |                      |            |            |
|                                                |                       |                          |                                  |             |                      |            |            |
|                                                |                       |                          |                                  |             |                      |            |            |
| Dados da Instalação                            |                       |                          |                                  |             |                      |            |            |
| 0                                              |                       | Instalação Compartilhada |                                  | Estado ()   |                      |            |            |
| Código do Ponto Mapeado                        |                       | Não 🕖 Sim                |                                  |             |                      |            | ۷          |
| O Preenchido conforme dados informado          | ۰.                    | Instalação               |                                  | Equipamento |                      | Sequencial |            |
|                                                |                       | + Criar nova instalação  |                                  |             |                      |            |            |
| Dados do ponto                                 |                       |                          |                                  |             |                      |            |            |
| Data de inclusão                               |                       |                          | Data de alteração                |             |                      |            |            |
| Descrição do ponto mapeado 🕕                   |                       |                          | Opções 🕀                         |             |                      |            |            |
| SE                                             |                       |                          | Geração Bruta Serviço Ar         | consumid    | or Livre ou Especial |            |            |
| Nivel de Tensão Regulamentar (kV) * 💿          | Topologia * 🛈         | Natureza * O             | v                                |             | Não possui           | UC         |            |
| > Excepcionalidade                             |                       |                          |                                  |             |                      |            |            |
|                                                |                       |                          |                                  |             |                      |            |            |
| ituação do ponto                               | Parecer de localizaçã | io                       | Pontos do Parecer de Localização |             |                      |            |            |
|                                                |                       |                          |                                  |             |                      |            |            |
|                                                |                       |                          |                                  |             |                      |            |            |
| bservações do agente 1496 caracteres restantes |                       |                          |                                  |             |                      |            |            |
|                                                |                       |                          |                                  |             |                      |            | 1          |
| Diagrama Unifilar                              |                       |                          |                                  |             |                      |            |            |
| Nome                                           |                       |                          | Tamanho                          | Atualização | Desabilitado U       | Isuário    | Ações      |
|                                                |                       |                          |                                  |             |                      |            | A Download |
| Pareceres de Localização                       |                       |                          |                                  |             |                      |            |            |
| Nome                                           |                       |                          | Tamanho                          | Atualização | Desabilitado         | Usuário    | Aques 51   |
|                                                |                       |                          |                                  |             |                      |            | A Download |

Figura 13: Download do Parecer de Localização

#### 6. Revisão do Mapeamento

Para solicitar a revisão, o agente de medição deve pesquisar o ponto na tela de Pontos Mapeados e clicar no botão "Editar" **(52)**. (Figura 14).

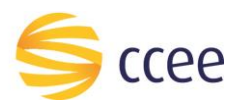

| Pesquisa                                         |                              |                                                              | æ |
|--------------------------------------------------|------------------------------|--------------------------------------------------------------|---|
| Consultar por<br>Mapeados Solicitações           |                              |                                                              |   |
| Agente                                           | Ponto Mapeado                |                                                              |   |
| Perfil<br>Agente                                 | Código                       | Descrição                                                    |   |
| Tipo<br>Medição Conectante Conectado Penalidade  | Status CEG<br>Selecione V    | UC Nº do Parecer Ano                                         |   |
| Q Pesquisar 🖉 Limpar<br>Resultados               |                              |                                                              |   |
| Agente Medição Agente Conectante Agente Conectad | lo Código № do Parecer Descr | Resultados por Página: 10 v<br>rição CEG/UC Situação Açõe 52 |   |
| Aqui haverá informaçõ                            | es do ponto mapeado          | Mapeado 🖉 Editar                                             |   |

Figura 14: Revisão do mapeamento

Neste momento, será habilitada a tela do ponto mapeado e onde o usuário poderá editar qualquer informação que foi inicialmente inserida pelo agente de medição. Após alterar a informação desejada, será necessário clicar em "Gravar" (53) e depois em "Solicitar Validação" (Figura 15).

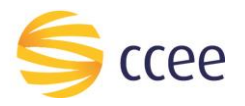

| Dados do Agente                                 |                          |                      |                |                   |                   |               |                      |           |                  |  |
|-------------------------------------------------|--------------------------|----------------------|----------------|-------------------|-------------------|---------------|----------------------|-----------|------------------|--|
| Medição * 0                                     | Conectado * ()           |                      | Conectante* () |                   |                   |               |                      |           |                  |  |
|                                                 |                          |                      |                |                   |                   |               |                      |           |                  |  |
|                                                 |                          |                      |                |                   |                   |               |                      |           |                  |  |
|                                                 |                          |                      |                |                   |                   |               |                      |           |                  |  |
| Dados da Instalação                             |                          |                      |                |                   |                   |               |                      |           |                  |  |
| 0                                               | Instalação Compartilhada |                      |                |                   | Estado ()         |               |                      |           |                  |  |
| Código do Ponto Mapeado                         |                          | Não 🕖 Sim            |                |                   |                   |               | ~                    |           |                  |  |
| O Preenchido conforme dados informados.         |                          | Instalação           |                |                   |                   | Equipamento   |                      | Sequencia | Sequencial       |  |
|                                                 |                          | + Criar nova instala | ção            |                   |                   |               |                      |           |                  |  |
| Dados do ponto                                  |                          |                      |                |                   |                   |               |                      |           |                  |  |
| Data de inclusão                                |                          |                      |                | Data de alteração |                   |               |                      |           |                  |  |
| Descrição do ponto mapeado 🕕                    |                          |                      |                | Opções ()         |                   |               |                      |           |                  |  |
| SE                                              |                          |                      |                | Geração Bru       | ta 📃 Serviço Anci | ilar 🔳 Consum | idor Livre ou Especi | al        |                  |  |
| Nivel de Tensão Regulamentar (kV) * 🐵           | Topologia * 🗇            |                      | Natureza* ()   |                   | UC* 0             |               |                      |           |                  |  |
|                                                 |                          | ~                    |                | ~                 |                   |               | Não poss             | ii UC     |                  |  |
| <ul> <li>Excepcionalidade</li> </ul>            |                          |                      |                |                   |                   |               |                      |           |                  |  |
| Magenado                                        |                          |                      |                |                   |                   |               |                      |           |                  |  |
| Diservações do agente 1496 caracteres restantes |                          |                      |                |                   |                   |               |                      |           |                  |  |
|                                                 |                          |                      |                |                   |                   |               |                      |           |                  |  |
|                                                 |                          |                      |                |                   |                   |               |                      |           |                  |  |
| Diagrama Unifilar                               |                          |                      |                |                   |                   |               |                      |           |                  |  |
| No.                                             |                          |                      |                |                   | · · · · ·         |               | 0                    |           |                  |  |
| Nome                                            |                          |                      |                |                   | Tamanho           | Atualização   | Desabilitado         | Usuario   | Ações            |  |
|                                                 |                          |                      |                |                   |                   |               |                      |           |                  |  |
| Pareceres de Localização                        |                          |                      |                |                   |                   |               |                      |           |                  |  |
| Nome                                            |                          |                      |                |                   | Tamanho           | Atualização   | Desabilitado         | Usuário   | Ações            |  |
|                                                 |                          |                      |                |                   |                   |               |                      |           | A Download       |  |
| > ONS                                           |                          |                      |                |                   |                   |               |                      |           |                  |  |
| <ul> <li>Topologia</li> </ul>                   |                          |                      |                |                   |                   |               |                      |           |                  |  |
| > Ativos                                        |                          |                      |                |                   |                   |               |                      |           |                  |  |
| Nistórico de alterações                         |                          |                      |                |                   |                   |               |                      |           |                  |  |
| <ul> <li>matorico de alterações</li> </ul>      |                          |                      |                |                   |                   |               |                      |           |                  |  |
| <ul> <li>Histórico do mapeamento</li> </ul>     |                          |                      |                |                   |                   |               |                      |           | 53               |  |
| (*) Preenchimento obrigatório                   |                          |                      |                |                   |                   |               |                      |           |                  |  |
|                                                 |                          |                      |                |                   |                   |               |                      |           |                  |  |
|                                                 |                          |                      |                |                   |                   |               |                      |           | 🛛 Gravor 🗲 Volta |  |

#### Figura 15: Alterar informações do mapeamento

Obs: A solicitação de revisão também seguirá fluxo de validação da contraparte e aprovação da CCEE.

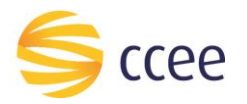

"O presente material foi elaborado pela Câmara de Comercialização de Energia Elétrica - CCEE e possui única e exclusiva finalidade didática como forma de apoio nos cursos e treinamentos ministrados por esta Câmara. A CCEE não se responsabiliza, em qualquer hipótese e sob qualquer condição, por eventuais estudos, projeções, negociações e/ou qualquer outro tipo de utilização, seja para fins comerciais ou não, com fundamento nos dados constantes do presente material.

Da mesma forma, eventuais diplomas legais e/ou regulatórios disponibilizados e/ou citados no decorrer dos manuais e materiais didáticos, cursos e treinamentos ministrados pela CCEE são utilizados com finalidade única de auxiliar e fundamentar o entendimento, não representando, em hipótese alguma, visão ou interpretação institucional da CCEE em relação às normas regulatórias que regem o setor.

A CCEE não se responsabiliza, ainda, em qualquer hipótese, quanto à atualização do teor e/ou vigência dos diplomas legais/regulatórios utilizados no decorrer dos cursos ministrados, dos manuais e de outros materiais didáticos. Informações em relação ao teor e vigência de tais normas deverão ser verificadas junto à imprensa oficial."